# **UPSMON PRO V2.57**

UPS Monitoring Software

User's Manual

# Contents

| 0. Overview                      | 3                                             |
|----------------------------------|-----------------------------------------------|
| A. UPS Connecting                | 4                                             |
| <b>B. Shutdown Configuration</b> | <u> </u>                                      |
| C. Eamil Notification            | 8                                             |
| D. UPS Control                   | 9                                             |
| E. Historical Event              | <u>    10                                </u> |
| F. Record Viewer                 | 11                                            |
| <b>G. Outlets Control</b>        | 12                                            |
| H. UPS Schedule                  | 13                                            |
| I. Multi OS Connect              | 14                                            |
| J. Web Portal                    | 16                                            |
| K. Windows Auto Startup          | 17                                            |
| L. VMWare Support                | 18                                            |
| M. SMS Alarm                     | 24                                            |

### **0.** Overview

UPSMON PRO is compatible with the following windows :

- 1. Windows XP, Vista, 7, 8, and 10 (32-Bit and 64-Bit)
- 2. Windows Server 2000, 2003, 2008, 2012, 2016, and Hyper-V (32-Bit and 64-Bit)

\_\_\_\_\_

NOTE: administrator authority is necessary to execute at windows here

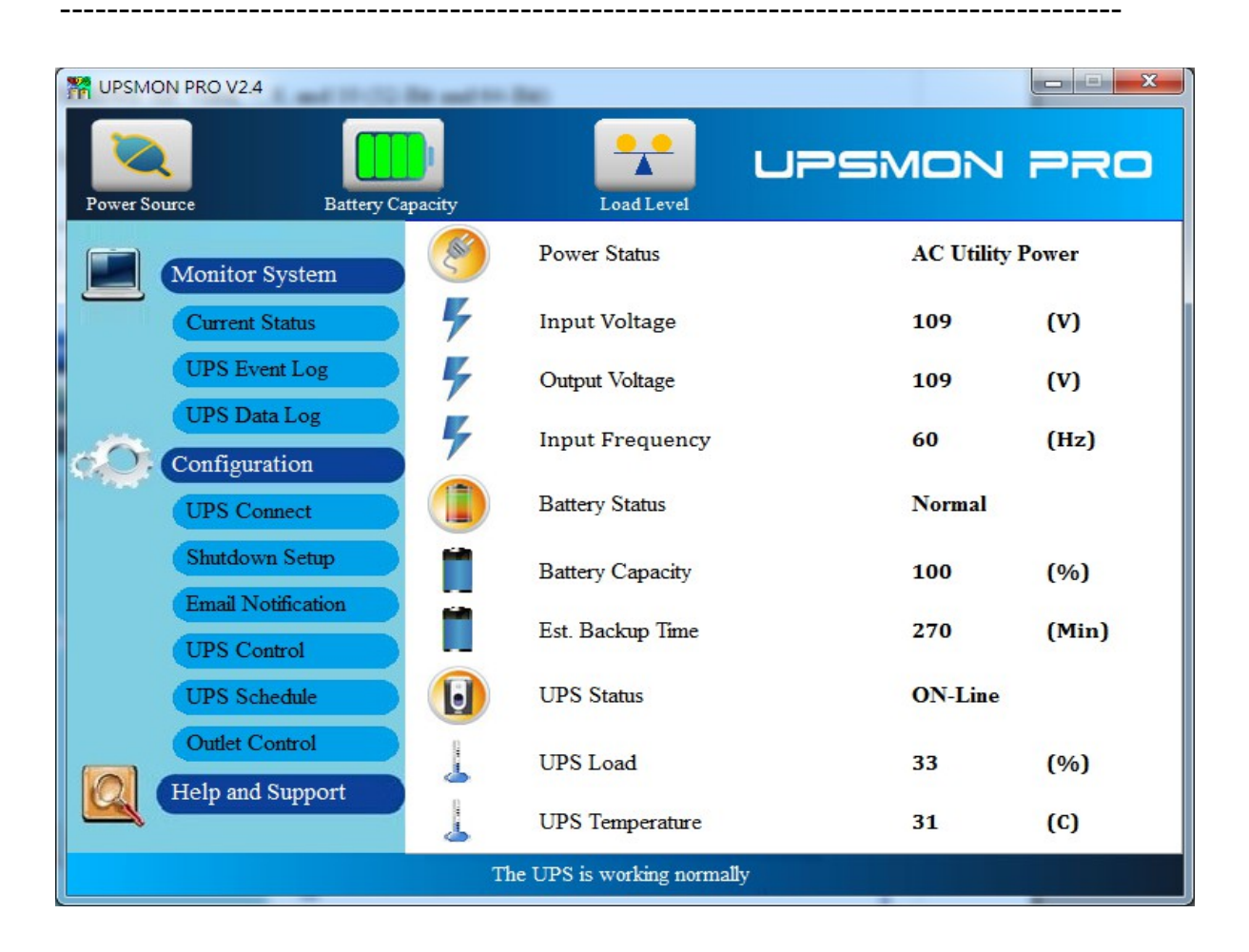

### **A. UPS Connecting**

To start the ups connection :

- 1. Connect Page
- 2. Choose the ups connecting interface :

2.1 USB Port

2.2 SNMP Card : Fill in the snmpcard ip address

2.3 **COM Port** : The serial port cable is attached from the ups box

NOTE: The serial port cable is not suitable from the others

2.4 UPSMON PRO : Fill in the upsmon-pro computer ip address

USB
 SNMP Card [192.168.001.254
 COM Port [1]
 UPSMON PRO [192.168.001.001

| W UPSMON PRO V2.4 | and 10 city for and 10 c | lao -                   |            |            |
|-------------------|--------------------------|-------------------------|------------|------------|
| Power Source      | Battery Capacity         | Load Level              | UPSMON     | PRO        |
| Monitor Syst      | tem 🧭                    | Power Status            | AC Utility | Power      |
| Current Statu     | 15 4                     | Input Voltage           | 109        | (V)        |
| UPS Event L       | og 4                     | Output Voltage          | 109        | (V)        |
| UPS Data Lo       | pg 4                     | Input Frequency         | 60         | (Hz)       |
| UPS Connec        | t 🚺                      | Battery Status          | Normal     |            |
| Shutdown Se       | etup                     | Battery Capacity        | 100        | (%)        |
| Email Notific     | ation                    | Est. Backup Time        | 270        | (Min)      |
| UPS Schedu        | le 🚺                     | UPS Status              | ON-Line    |            |
| Outlet Contro     |                          | UPS Load                | 33         | <b>(%)</b> |
| Help and Sup      | port                     | UPS Temperature         | 31         | (C)        |
|                   | Th                       | e UPS is working normal | lly        |            |

3. Then you will successfully get the ups monitoring as below :

| WPSMON PRO V2.4        |                  | _                         | _          |       |
|------------------------|------------------|---------------------------|------------|-------|
| Power Source           | Battery Capacity | Load Level                | UPSMON     | PRO   |
| Monitor Sy             | /stem            | Power Status              | Battery Po | wer   |
| Current Sta            | atus             | Input Voltage             | 0          | (V)   |
| UPS Event              | Log              | Output Voltage            | 110        | (V)   |
| UPS Data               | Log              | Input Frequency           | 0          | (Hz)  |
| UPS Conn               | ect              | Battery Status            | Discharge  | 10    |
| Shutdown               | Setup            | Battery Capacity          | 99         | (%)   |
| Email Noti<br>UPS Cont | rol              | Est. Backup Time          | 269        | (Min) |
| UPS Schee              | dule 🚺           | UPS Status                | ON-Line    |       |
| Outlet Con             | trol             | UPS Load                  | 38         | (%)   |
|                        |                  | UPS Temperature           | 31         | (C)   |
|                        | Th               | e UPS is working on batte | ery        |       |

#### **B. Shutdown Configuration**

Below steps guides you shutdown windows and ups when power failure occurs :

1. Run Time Page

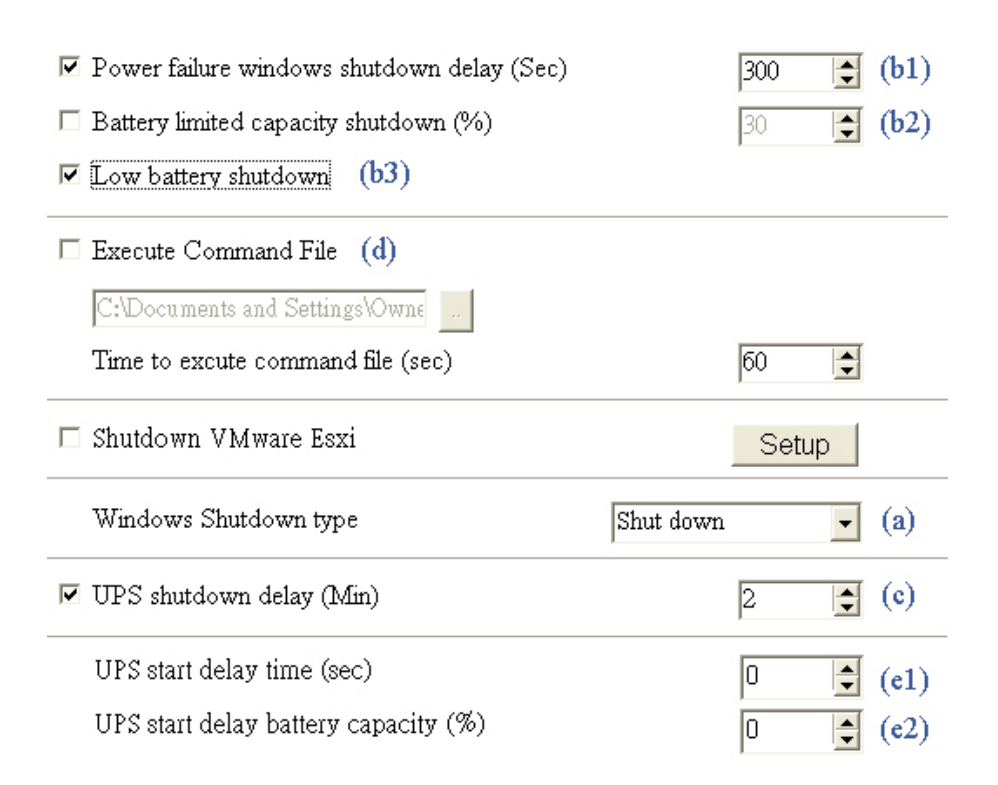

- 2. Windows shutdown type (a)
  - 2.1 None : No any reaction for windows even the blackout condition
  - 2.2 Shut down : Running out of the procedures to save the programs to hard disk
  - 2.3 Hibernate : Power-saving state and puts open documents and programs on hard disk
- 3. **Power failure windows shutdown delay (b1)** : After this period of time runs out, windows start to act shutdown

**Battery limited capacity shutdown (b2)** : Once the battery is declining to this level, windows start to act shutdown

Low battery shutdown (b3) : If the condition of battery is low, the windows act shutdown

Any one of the(b1,2,3)item-conditions is fulfilled, upsmon execute windows shutdown or hibernate at once

\_\_\_\_\_

4. UPS shutdown delay (c) : This duration is affording to completely shutdown the computer

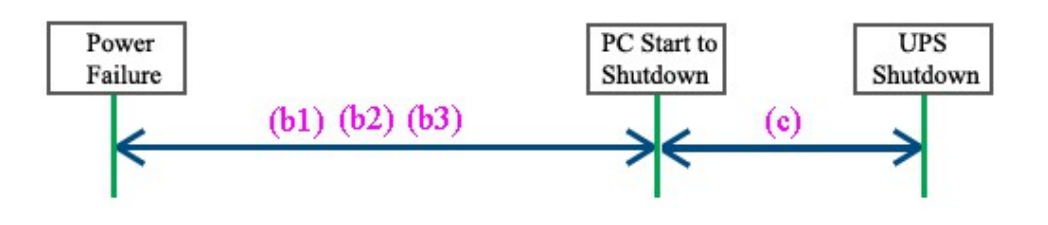

5. Execute command file (d) : when (b1) seconds runs out, upsmon will start to act your designate command

5.1 **Time to execute command file** : your command have such more seconds to run. And then upsmon commit windows shutdown

6. Ups start delay time (e1) : To charge the more power, the ups will delay its power supply

**Ups start battery capacity (e2)** : To charge the more power, the ups will supply its power when the battery ascend to this capacity %

Only both of the(e1, 2) item-conditions is fulfilled, ups will start to supply its power

### **C. Email Notification**

It supplies an active E-Mail notification :

- 1. Notification Page
- Enter your SMTP Mail server's information

   (ex : SMTP Server, User name, Port, Authentication, Sender's mail, Receiver's mail)
   NOTE : This feature requires your e-mail account support SMTP Server
- 4. Button Mail Test : It helps you to check the email configuration is okay or not
- 5. Checkup **Daily Report** : It reports you the summary ups output power (Watt)

| SMTP Server sm        | tp.gmail.com       | User Name                        | dinow46     |  |
|-----------------------|--------------------|----------------------------------|-------------|--|
| Using Secure Passw    | ord Authentication | hentication <b>********</b> **** |             |  |
| Port 465              | • Table Form       | at C                             | Text Format |  |
| Sender E-Mail Address | dinow46@gm         | ail.com                          |             |  |
| Send To               | dinow@upspo        | wercom.com.tw                    |             |  |
| Mail Test             | 🔽 Daily Repo       | rt                               |             |  |

🔽 Popup Message Notification

### **D. UPS Control**

1. UPS Control Page

| Battery Test Function          |   |                     |               |         |
|--------------------------------|---|---------------------|---------------|---------|
| Quick Battery Test             | - | 30                  | •             | Execute |
| UPS Function Setting           |   |                     |               |         |
| Manual Bypass                  | - |                     |               |         |
| Parameter                      |   |                     |               |         |
| OFF                            | • |                     |               | Execute |
| 🗆 Enable Green Mode            |   |                     |               |         |
| 🖲 Green Mode ON                |   |                     |               |         |
| 🕫 Green Mode OFF               |   |                     |               |         |
| Enable Power Failure UPS Sound |   |                     |               |         |
| 🔿 Sound ON                     |   |                     |               |         |
| Sound OFF                      |   |                     |               |         |
| Sound OFF                      |   |                     |               |         |
| From 上午 10:00:0 - To           | 下 | 午 <mark>08</mark> : | 00:0 <u>^</u> |         |

- 2. Battery Test Function
  - 2.1 Quick Battery Test : Ups switch its power from battery
  - 2.2 Battery Test for Specific Time : Exhaust the battery power for this period of time
  - 2.3 Test for Specific Battery Level : Exhaust the battery capacity to this battery level
  - 2.4 Deep Battery Test : Exhaust the battery to low condition
  - 2.5 Cancel Test : Stop battery testing
- 3. **UPS Function Setting** : Select the function to set the UPS, there will be the corresponding parameter options, and then press Execute button to set the selected function

#### 4. Green Mode :

**ON** : The ups automatically turn off its power if the load is low **OFF** : UPS will sustain the power to its limit

5. Power Failure UPS Sound : Turn on and off the alarm in your desire

### E. Historical Event

It displays all ups events which taken place

| Event Date Time       | Event Description      | ^ |
|-----------------------|------------------------|---|
| 2017/6/13 下午 03:37:49 | UPS Shutdown           |   |
| 2017/6/13 下午 03:35:49 | System Shutdown        |   |
| 2017/6/13 下午 03:31:28 | Connection Error       |   |
| 2017/6/13 下午 03:30:51 | Power Failure          |   |
| 2017/6/13 下午 03:23:31 | UPS Bypass Recover     |   |
| 2017/6/13 下午 03:22:35 | UPS Bypass             |   |
| 2017/6/13 下午 02:49:26 | Pro Connection Restore |   |
| 2017/6/13 下午 02:39:01 | Pro Connection Error   |   |
| 2017/6/13 下午 02:09:31 | UPS Bypass Recover     |   |
| 2017/6/13 下午 02:09:12 | UPS Bypass             |   |
| 2017/6/13 下午 02:08:54 | Power Restore          |   |
| 2017/6/13 下午 02:08:33 | Power Failure          |   |
| 2017/6/13 下午 02:08:12 | Battery Normal         |   |
| 2017/6/13 下午 02:08:01 | UPS Self Test          |   |
| 2017/6/13 下午 02:07:43 | Battery Normal         | ~ |

#### F. Record Viewer

- 1. Record Viewer Page
- 2. It records and actively shows UPS information : I/P Voltage, I/P Frequency, O/P Voltage, Battery Level, Load, and Temperature
- 3. As well you can check up the historical data by **calendar** (Upper Right Corner)

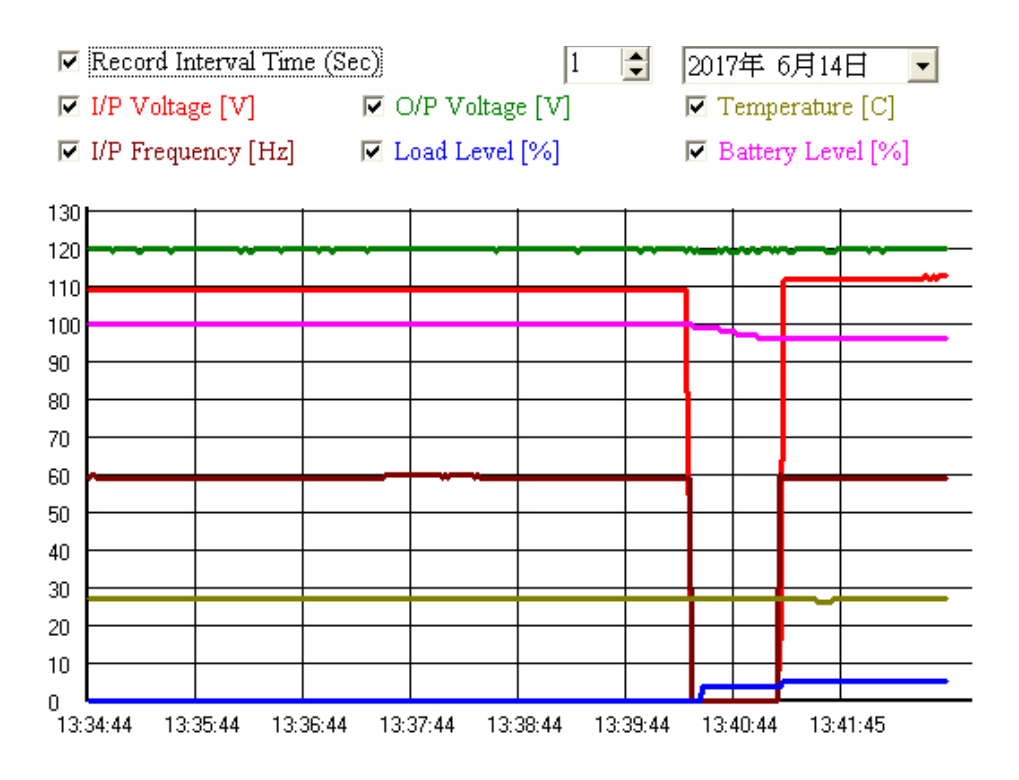

### **G.** Outlets Control

- 1. Outlets Control Page
- 2. Turn ON/OFF the outlets power at once
- 3. Set up the UPS-Outlet shutdown sequence for blackout condition

| NOTE: This feature requires the specific UPS to sup | port  |  |
|-----------------------------------------------------|-------|--|
| Enable Outlet Control                               |       |  |
| Outlet 1 Outlet 2                                   | OFF - |  |
| Master Outlet OFF Outlet 1                          |       |  |
| Slave Outlet Setting                                |       |  |
| 🗖 Power failure windows shutdown delay (Sec)        | 300   |  |
| 🗖 Battery limited capacity shutdown (%)             | 30    |  |
| 🗖 Low battery shutdown                              |       |  |
| UPS shutdown delay (Min)                            | 2     |  |

#### **H. UPS Schedule**

It helps you to have an automatic UPS OFF / ON / Battery self test

- 1. Schedule Page
- 2. Recurrence & Occurrences : Once / Daily / Weekly / Monthly
- 3. Event : Ups shutdown / ups start / battery test

| $\triangleleft$ | ✓ 六月 2017     |       |         |       |            |      |         | $\triangleright$ |         |      |          |
|-----------------|---------------|-------|---------|-------|------------|------|---------|------------------|---------|------|----------|
| Sund            | lay Mond      | lay   | Tuesda  | у     | Wednesd    | ay   | Thursda | ay               | Friday  | 7    | Saturday |
|                 |               |       |         |       |            |      | 1       |                  | 2       |      | 3        |
| 4               | 5             |       | 6       |       | 7          |      | 8       |                  | 9       |      | 10       |
| -11             | 12            |       | 13      |       | 14         |      | 15      |                  | 16      |      | 17       |
| 18              | 3 19          |       | 20      |       | 21         |      | 22      |                  | 23      |      | 24       |
| 25              | 5 26          |       | 27      |       | 28         |      | 29      |                  | 30      |      |          |
|                 |               |       |         |       |            |      |         |                  |         |      |          |
| Recurre         | nce Occurrenc | es    | Even    | t1    | Т          | ime1 | Eventi  | 2                | Tir     | ne2  |          |
| Daily           | 💌 Every da    | у     | ▼ UPS   | 5 Shu | itdox 🔻 19 | 9:00 | UPS S   | tarteo           | 1 🔽 08: | :00  | Add      |
| NO.             | Recurrence    | Occu  | rrences | Eve   | nt1        | Tim  | ie1     | Ever             | nt2     | Tim  | e2       |
| 1               | Daily         | Every | 7 day   | UP    | S Shutdow  | 19:0 | 10      | UPS              | Started | 08:0 | 0        |
|                 |               |       |         |       |            |      |         |                  |         |      |          |

 If you set up the UPS shutdown, all the UPSMON-Slaves will execute OS shutdown earlier 30 seconds than UPSMON-Master

NOTE: The time of ups shutdown must be earlier than ups start

5. You can check the last UPS schedule for the current status

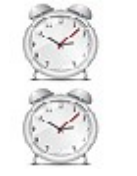

| UPS Shutdown | 2017/6/14 | 19 : 00 |
|--------------|-----------|---------|
| UPS Started  | 2017/6/15 | 08 : 00 |

#### I. Multi OS Connect

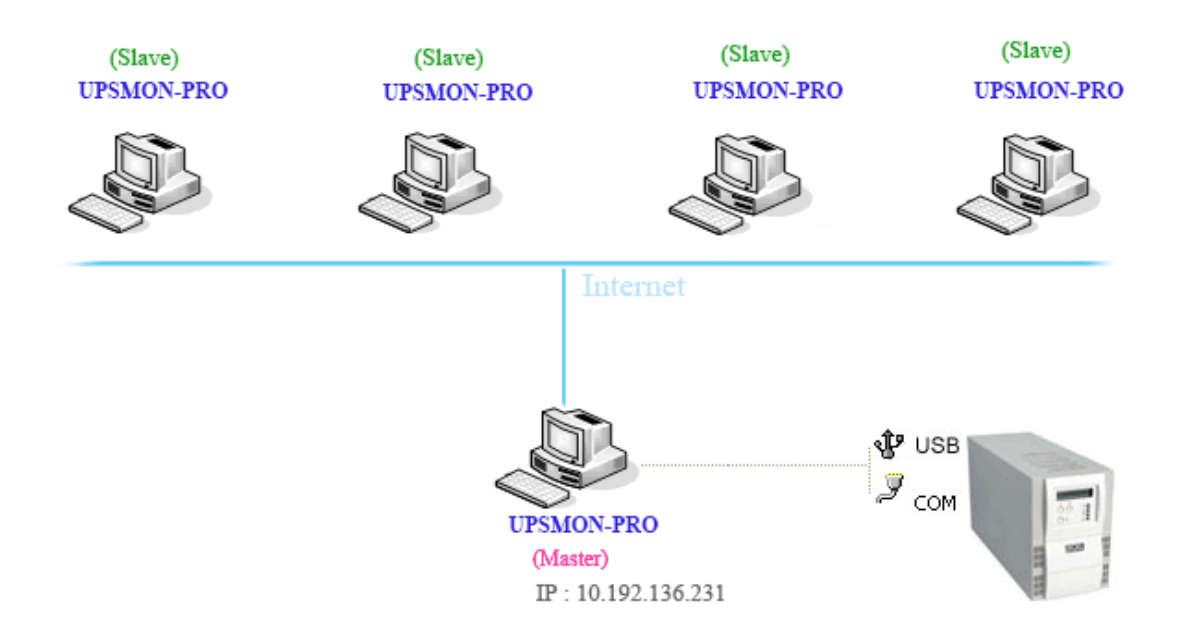

The UPSMON PRO can play the role as Master or Slave

- 1. UPSMON PRO Master : Physically connect(RS232 / USB) with ups
- ==> Master can share the ups information to other Slaves
- ==> EX : IP 10.192.136.231 (Master pc ip address)

2. UPSMON PRO **Slave** : Get the ups information from UPSMON PRO Master by ways of the internet or intranet

==> All the other pc, which installed upsmon pro, can get the ups status from UPSMON PRO Master

EX: UPSMON PRO Windows / Connect Page / UPSMON PRO : 10.192.136.231

| C USB        |                 |
|--------------|-----------------|
| O SNMP Card  | 192.168.001.254 |
| C COM Port   | 1               |
| • UPSMON PRO | 010.192.136.231 |

And then you get ups connection

| 🎇 UPSMO  | N PRO for Window            | rs ¥2.3          |                            |            |       |
|----------|-----------------------------|------------------|----------------------------|------------|-------|
| Power So | urce                        | Battery Capacity |                            | MON        | PRO   |
|          | Monitor Syster              | n 🔗              | Power Status               | AC Utility | Power |
|          | Current Status              | 5                | Input Voltage              | 106        | (V)   |
|          | Historical Event            | - 4              | Output Voltage             | 120        | (V)   |
| đÔ.      | Configuration               |                  | Battery status             | Normal     |       |
|          | Connect<br>Run Time         |                  | Remaining battery capacity | 100        | (%)   |
|          | Notification                |                  | Est. Battery Backup Time   | 229        | (Min) |
|          | UPS Control<br>UPS Schedule |                  | UPS Status                 | ON-Line    |       |
|          | Outlet Control              |                  | UPS load                   | 5          | (%)   |
|          | Help and Suppo              | ort 💄            | UPS temperature            | 27         | (C)   |
|          |                             | The              | UPS is working normally    |            |       |

#### **EX : UPSMON PRO Linux**

- ==> Execute the UPSMON-PRO-for-Linux application : ./upsmon
- ==> Choose UPSMON-PRO (4) with Master IP address
- ==> UPSMON : Start Monitor ==> It means the connection is successful

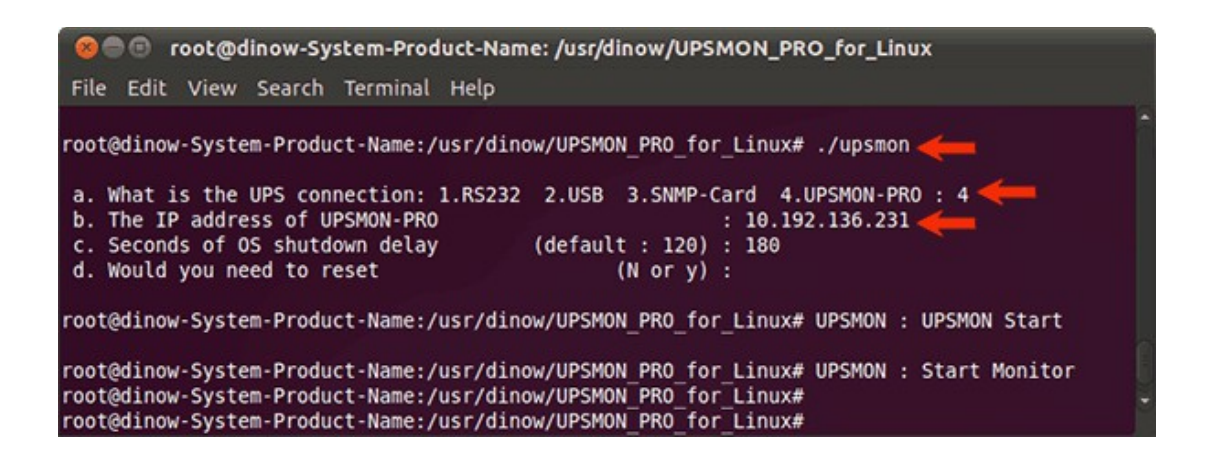

#### J. Web Portal

Ups remotely monitoring via browser

- 1. Connect Page
- 2. Enable Web Server UPSMON Function
- 3. IP Address : Make sure this Windows has a IP address (ex : 10.192.136.231)
- 4. Port : 8000 (default)
- 5. User Name : UPSMON (default)
- 6. Password : UPSMON (default)

NOTE: This feature requires your windows has a connectable ip address

| ← → C ☆ 10.192.136.231:8000                                                                                                    |               |
|----------------------------------------------------------------------------------------------------|---------------|
| UPSMON PRO WEB                                                                                                    |               |
| Please enter User Name and Password.                                                                                                    |               |
| User Name UPSMON                                                                                                    |               |
| Password                                                                                                    |               |
|                                                                                                    |               |
| OK Cancel                                                                                                    |               |
|                                                                                                    |               |
| D UPSMON PRO WEB ×                                                                                                    |               |
| ← → C f [10.192.136.231:8000/index.html]                                                                                                    |               |
| 📰 應用程式 M Gmail 🙁 Google 🦣 Google 翻譯 🍐 Google 雲端硬碟                                                                                                    |               |
| $^{\circ}$                                                                                                    | UPSMON        |
| 120 180 240                                                                                                    | AVR Mode      |
| $ \underbrace{\mathbf{f}_{0}^{60}}_{360} \underbrace{\mathbf{f}_{0}^{300}}_{360} \underbrace{\mathbf{f}_{0}^{300}}_{360} \underbrace{\mathbf{f}_{0}^{300}}_{180} \underbrace{\mathbf{f}_{0}^{300}}_{180} \mathbf{$                                                                                                    |               |
|                                                                                                    | ON-Line       |
| I/P Voltage [V] O/P Voltage [V] Load Level [%]                                                                                                    | Utility State |
|                                                                                                    |               |
| 30 45 60                                                                                                    |               |
| $\left(\begin{array}{ccc} \underline{f}_{15} \\ \underline{f}_{0} \\ \underline{f}_{0} \\$ | UPS State     |
| 59 60 100                                                                                                    |               |
| I/P Frequency [Hz]     O/P Frequency [Hz]     Battery Level [%]                                                                                                    |               |
|                                                                                                    |               |

#### K. Windows auto startup

Below configuration can help you to auto startup windows when power is restored

- 1. PC Restart
- 2. When the PC brand logo screen appears, press correct key on your keyboard to open to the BIOS Setup window (For general PCs, press the **delete** key)
- 3. Use your arrow keys on the keyboard to select the correct power option
- 4. Select the correct setting to enable PC power always on. For general PCs, use your arrow keys to **Enable** "**Restore on AC Power Loss**"
- 5. Save your changes

NOTE: Each PC varies in how to enter and make changes to the BIOS settings

### L. VMWare Support

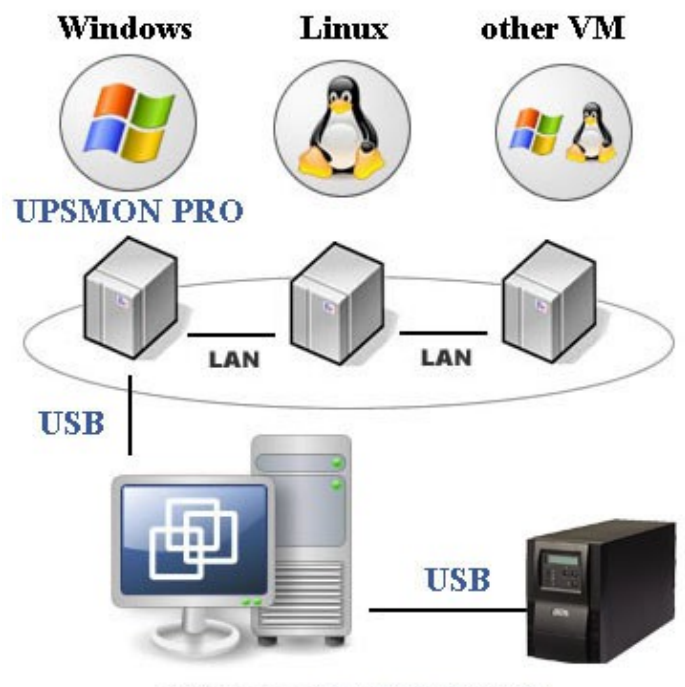

ESXi Server (EX : IP 210.202.53.149)

### A. Get ups monitoring on Vmware-Windows

- 1. Vmware-Windows upsmon get ups connection from usb
  - ==> Start Vmware ESXi
  - ==> Vmware-Windows >> Actions >> Edit settings

==> Add other device >>> USB device >>> Powercom HID UPS Battery >>> Save

|                            |                                                                                                    | the Astions                                                                                                    |
|----------------------------|----------------------------------------------------------------------------------------------------|----------------------------------------------------------------------------------------------------|
| gr Console 📸 Monitor       | Win7Eng<br>Guest OS Microsoft Windows 7 (64-bit)<br>Compatibility ESXI 6.5 and later (VM version 13)<br>VMware Tools Yes<br>CPUs 1<br>Memory 2 GB<br>Host name win7Test-PC | Actions     Win7Eng     Win7Eng     Power     Guest OS     Snapshots     Console     Autostart     Upgrate VM Compatibility                                                    |
| - General Information      |                                                                                                    | Export                                                                                                    |
|                            |                                                                                                    |                                                                                                    |
| Metworking                 | win7Test-PC                                                                                                    | Se Edit settings                                                                                                    |
| Getworking     Mware Tools | win7Test-PC Installed and running                                                                                                    | Editsettings                                                                                                    |
| <ul> <li></li></ul>        | win7Test-PC Installed and running 1 disk  C Edit notes                                                                                                    | Editsettings                                                                                                    |
|                            | win7Test-PC Installed and running 1 disk  Edit notes st hour                                                                                                    | <ul> <li>Edit settings</li> <li>Permissions</li> <li>Edit the</li> <li>Edit notes</li> <li>Rename</li> <li>Answer question</li> </ul>                                          |
| <ul> <li></li></ul>        | st hour  Consumed host CPU  Consumed host memory  Consumed host memory  Consumed host memory  Consumed host memory                                                         | <ul> <li>Edit settings</li> <li>Permissions</li> <li>Edit notes</li> <li>Rename</li> <li>Answer question</li> <li>Unregister</li> <li>Delete</li> </ul>                        |
| <ul> <li></li></ul>        | win7Test-PC Installed and running 1 disk  Edit notes  thour  Consumed host CPU Consumed host memory  2                                                                     | <ul> <li>Edit settings</li> <li>Permissions Edit the</li> <li>Edit notes</li> <li>Rename</li> <li>Answer question</li> <li>Unregister</li> <li>Delete</li> <li>Help</li> </ul> |

| Add hard disk 🛤 Add netwo | ork adapter | 🚍 Add other device     |             |   |
|---------------------------|-------------|------------------------|-------------|---|
| CPU                       | 1           | CD/DVD drive           |             |   |
| Memory                    | 204         | Serial port            | _           |   |
| Hard disk 1               | 50          | Parallel port          |             | c |
| SCSI Controller 0         | LSI         | USB controller         |             | ¢ |
| SATA Controller 0         |             | Sound USB device       |             | C |
| USB controller 1          | USI         | PCI device             | Ŧ           |   |
| Network Adapter 1         | VM          | SCSI controller        | ▼   Connect | C |
| Mdeo Card                 | Spe         | SATA controller        | *           |   |
| USB Device 1              | Pov         | vercom HID UPS Battery | *           | c |

2. Vmware-Windows install upsmon pro and choose **usb** connection

| Win7Eng                                                                        |                                                                                                    | 🖬 🖬 🗂 😼 🖨 Actions 🕲         |
|--------------------------------------------------------------------------------|----------------------------------------------------------------------------------------------------|-----------------------------|
| 5                                                                              |                                                                                                    |                             |
| Recycle Bin M UPSMON PRO for Windows V2.3                                      |                                                                                                    |                             |
| VMware<br>vSpite<br>SDired                                                     | apacity Load Level UPSMC<br>© USB<br>© SNMP Card [192.168.001.254<br>© COM Port 1                                                                                                    | N PRO                       |
| Record Viewer Configuration Connect Run Time Notification UPS Control Cokethia | O UPSMON PRO     192.168.001.001       Image: Construction with the second second secon |                             |
| Multi-Outlets<br>Help and Support                                              | APP Control Password UPSMON                                                                                                    | 210.202.53.151              |
|                                                                                | The UPS is working normally                                                                                                    |                             |
|                                                                                |                                                                                                    |                             |
| 📀 🤌 🗒 🔉 🎇                                                                      |                                                                                                    | - 😼 🐿 🌜 4:33 PM 6/14/2017 📑 |

3. Successfully get ups monitoring

| WUPSMON PRO for Windows           | ₩2.3           |                            |            |       |
|-----------------------------------|----------------|----------------------------|------------|-------|
| Power Source Ba                   | ttery Capacity | Load Level                 | SMON       | PRO   |
| Monitor System                    | <b>)</b>       | Power Status               | AC Utility | Power |
| Current Status                    | 5 5            | Input Voltage              | 114        | (V)   |
| Historical Event<br>Record Viewer | - 4            | Output Voltage             | 120        | (V)   |
| Configuration                     |                | Battery status             | Normal     |       |
| Connect<br>Run Time               |                | Remaining battery capacity | 100        | (%)   |
| Notification                      | i i i          | Est. Battery Backup Time   | 229        | (Min) |
| UPS Control<br>UPS Schedule       |                | UPS Status                 | ON-Line    |       |
| Outlet Control                    |                | UPS load                   | 8          | (%)   |
| Help and Support                  |                | UPS temperature            | 30         | (C)   |
|                                   | The            | UPS is working normally    |            |       |

4. UPSMON PRO >> Run Time >> Shutdown Vmware Esxi (Enable) >> Setup

🗹 Shutdown VMware Esxi

Setup

5. Filled in your Vmware Exsi IP / User Name (administrator) / Password

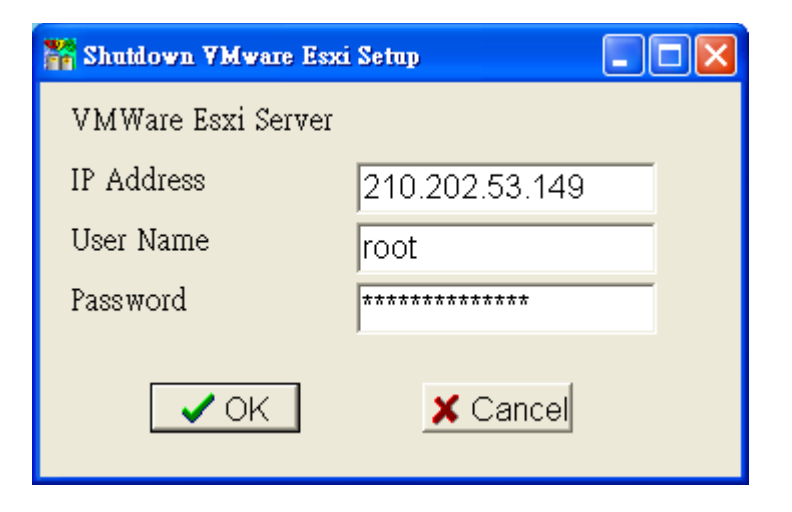

### B. Vmware OS shutdown with sequence configuration

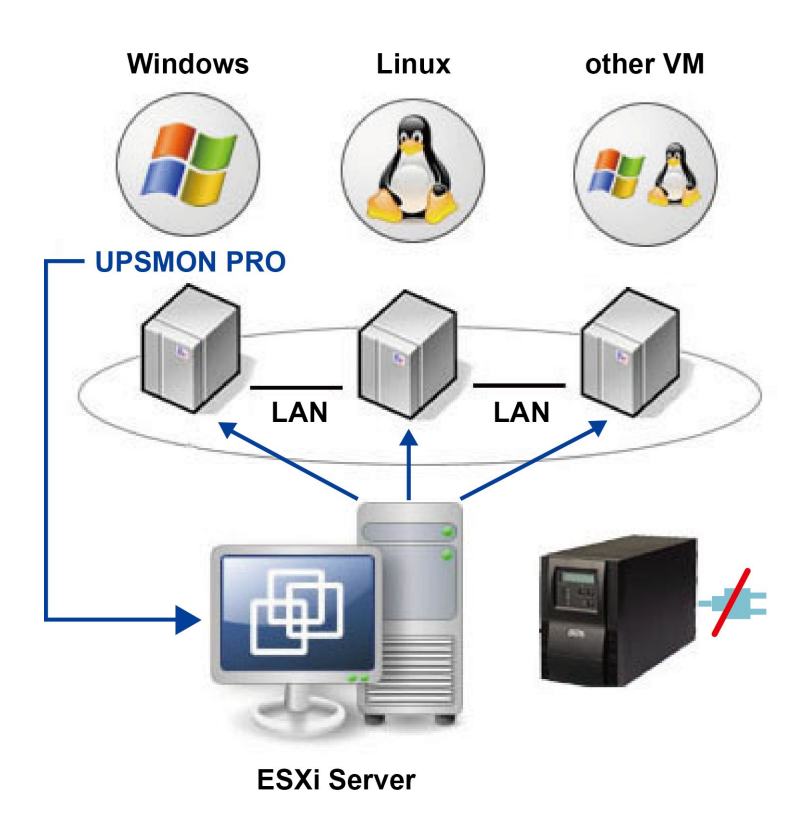

- 1. Install Vmware vSphere Client
- 2. Start Vmware vSphere Client and login to the Vmware Esxi

| 💋 VMware vSphere Client                                                                                                    |                                                                                                    |
|----------------------------------------------------------------------------------------------------|----------------------------------------------------------------------------------------------------|
| vmware<br>‱are vSphere<br>Client                                                                                                    |                                                                                                    |
| All vSphere features<br>available only throug<br>vSphere Client will or<br>feature set as vSphe<br>To directly manage a singl<br>To manage multiple hosts,<br>vCenter Server. | introduced in vSphere 5.5 and beyond are<br>gh the vSphere Web Client. The traditional<br>ontinue to operate, supporting the same<br>ere 5.0.<br>le host, enter the IP address or host name.<br>, enter the IP address or name of a |
| IP address / Name:<br>User name:<br>Password:                                                                                                    | 210.202.53.149       root       ************************************                                                                                                    |

3. Vmware host >> Software >> Virtual Machine Startup / Shutdown >> Properties

| 210.202.53.149 - vSphere<br>File Edit View Inventor | Client<br>v Administration Plug-ins Help                                              |                                                                                                    |                                                                      |                                          |                                                      |                                          |                                                      |
|-----------------------------------------------------|---------------------------------------------------------------------------------------|----------------------------------------------------------------------------------------------------|----------------------------------------------------------------------|------------------------------------------|------------------------------------------------------|------------------------------------------|------------------------------------------------------|
| Home                                                | ▶ 🚮 Inventory ▷ 🎒 Inventory                                                           |                                                                                                    |                                                                      |                                          |                                                      |                                          |                                                      |
| <b>6</b>                                            |                                                                                       |                                                                                                    |                                                                      |                                          |                                                      |                                          |                                                      |
| 210.202.53.149                                      | localhost.UPS VMware ESXi, 6.5.0, 531                                                 | .0538                                                                                                    |                                                                      |                                          |                                                      |                                          |                                                      |
| 🖞 LinuxSuse                                         | Getting Started Summary Virtual Mac                                                   | chines Res                                                                                                    | ource Allocation Perfor                                              | mance Conf                               | iguration Users                                      | Events P                                 | ermissions                                           |
| UPS VMA TEST                                        | Hardware                                                                              | Virtua                                                                                                    | l Machine Startup and                                                | Shutdown                                 |                                                      | [                                        | Properties                                           |
| Win2012Eng<br>Win2016Eng                            | Health Status<br>Processors<br>Memory                                                 | Start and Stop Virtual Machines with the system     Enabled       Default Startup Delay     10 seconds       Default Shutdown Delay     15 seconds |                                                                      |                                          |                                                      |                                          |                                                      |
|                                                     | Storage                                                                               | Order                                                                                                    | Virtual Machine                                                      | Startup                                  | Startup Delay                                        | Shutdown                                 | Shutdown De                                          |
|                                                     | Storage Adapters<br>Network Adapters<br>Advanced Settings<br>Power Management         | Auton<br>1<br>2<br>3<br>4                                                                                                    | hatic Startup<br>DPS VMA TEST<br>Win7Eng<br>LinuxUbuntu<br>LinuxSuse | Enabled<br>Enabled<br>Enabled<br>Enabled | 10 seconds<br>10 seconds<br>10 seconds<br>10 seconds | Suspend<br>Suspend<br>Suspend<br>Suspend | 15 seconds<br>15 seconds<br>15 seconds<br>15 seconds |
|                                                     | Software                                                                              | 5                                                                                                    | 🔂 Win2012Eng                                                         | Enabled                                  | 10 seconds                                           | Suspend                                  | 15 seconds                                           |
|                                                     | Licensed Features<br>Time Configuration<br>DNS and Routing<br>Authentication Services | 6                                                                                                    | Win2016Eng                                                           | Enabled                                  | 10 seconds                                           | Suspend                                  | 15 seconds                                           |
|                                                     | Virtual Machine Startup/Shutdown     Virtual Machine Swapfile Location                |                                                                                                    |                                                                      | m                                        |                                                      |                                          | •                                                    |

4. This windows is allowed you to setup :

shutdown type / shutdown delay / shutdown order / startup order

| Default Startup Delay<br>For each virtual machine, delay startup for:<br>10 seconds |                                                                                                    |                                                                | Default Shutdown Delay<br>For each virtual machine, delay shutdown for:<br>60 seconds |                                                                |                                                                                    |         |                             |
|-------------------------------------------------------------------------------------|----------------------------------------------------------------------------------------------------|----------------------------------------------------------------|---------------------------------------------------------------------------------------|----------------------------------------------------------------|------------------------------------------------------------------------------------|---------|-----------------------------|
| □ Co                                                                                | ntinue immediately if the \                                                                                                    | Mware Tools st                                                 | tart                                                                                  | Shutdov                                                        | vn Action:                                                                         | Suspend | -                           |
| Order                                                                               | Virtual Machine                                                                                                    | Startup                                                        | Startup Delay                                                                         | Shutdown                                                       | Shutdown Delay                                                                     | •       |                             |
|                                                                                     |                                                                                                    |                                                                |                                                                                       |                                                                |                                                                                    |         |                             |
| Auton                                                                               | atic Startup                                                                                                    | Enabled                                                        | 10 seconds                                                                            | <b>Europend</b>                                                | 120 cocordo                                                                        |         | Move Up                     |
| Auton<br>1<br>2                                                                     | Win2016Eng                                                                                                    | Enabled                                                        | 10 seconds                                                                            | Suspend                                                        | 120 seconds                                                                        | -       | Move Up                     |
| Auton<br>1<br>2<br>3                                                                | Hitic Startup<br>Win2016Eng<br>Win2012Eng<br>LinuxSuse                                                                                                    | Enabled<br>Enabled<br>Enabled                                  | 10 seconds<br>10 seconds<br>10 seconds                                                | Suspend<br>Suspend<br>Suspend                                  | 120 seconds<br>120 seconds<br>60 seconds                                           | E       | Move Up<br>Move Dov         |
| Auton<br>1<br>2<br>3<br>4                                                           | Hic Startup<br>Win2016Eng<br>Win2012Eng<br>LinuxSuse<br>LinuxUbuntu                                                                                                    | Enabled<br>Enabled<br>Enabled<br>Enabled                       | 10 seconds<br>10 seconds<br>10 seconds<br>10 seconds                                  | Suspend<br>Suspend<br>Suspend<br>Suspend                       | 120 seconds<br>120 seconds<br>60 seconds<br>60 seconds                             | E       | Move Up<br>Move Dov<br>Edit |
| Auton<br>1<br>2<br>3<br>4<br>5                                                      |                                                                                                    | Enabled<br>Enabled<br>Enabled<br>Enabled<br>Enabled            | 10 seconds<br>10 seconds<br>10 seconds<br>10 seconds<br>10 seconds                    | Suspend<br>Suspend<br>Suspend<br>Suspend<br>Suspend            | 120 seconds<br>120 seconds<br>60 seconds<br>60 seconds<br>15 seconds               | E       | Move Up<br>Move Dov<br>Edit |
| Auton<br>1<br>2<br>3<br>4<br>5<br>6                                                 | Hic Startup       Image: Win2016Eng       Image: Win2012Eng       Image: Win2012Eng       Image: UnixSuse       Image: UnixUbuntu       Image: UPS VMA TEST       Image: Win7Eng | Enabled<br>Enabled<br>Enabled<br>Enabled<br>Enabled<br>Enabled | 10 seconds<br>10 seconds<br>10 seconds<br>10 seconds<br>10 seconds<br>10 seconds      | Suspend<br>Suspend<br>Suspend<br>Suspend<br>Suspend<br>Suspend | 120 seconds<br>120 seconds<br>60 seconds<br>60 seconds<br>15 seconds<br>15 seconds | E       | Move Up<br>Move Dov<br>Edit |

Ex : In above example : Win7Eng shutdown first / Win2016Eng shutdown last

# C. Power failure and the Vmware shutdown as sequence

| 22           | 10.202.53.149 - vSphere (           | Client |                           |      |              |         |              |                      |                      |
|--------------|-------------------------------------|--------|---------------------------|------|--------------|---------|--------------|----------------------|----------------------|
| <u>F</u> ile | <u>E</u> dit Vie <u>w</u> Inventory | Adm    | ninistration <u>P</u> lug | -ins | <u>H</u> elp |         |              |                      |                      |
| Nan          | 1e                                  | Targ   | jet                       | Sta  | tus          | Details | Initiated by | Requested Start Ti 💎 | Start Time           |
| 1            | Suspend virtual machi               | 西      | Win2016Eng                | 2    | 2% 💶 🗌       |         | root         | 6/16/2017 9:38:30 PM | 6/16/2017 9:38:30 PM |
| 1            | Suspend virtual machi               | Ð      | Win2012Eng                | 63   | 2%           |         | root         | 6/16/2017 9:38:15 PM | 6/16/2017 9:38:15 PM |
| 1            | Suspend virtual machi               | 西      | LinuxSuse                 | 4    | 5% 💻 🗌       |         | root         | 6/16/2017 9:38:00 PM | 6/16/2017 9:38:00 PM |
| 1            | Suspend virtual machi               | 西      | LinuxUbuntu               | 0    | Completed    |         | root         | 6/16/2017 9:37:46 PM | 6/16/2017 9:37:46 PM |
| 1            | Suspend virtual machi               | 西      | UPS VMA TEST              | ۲    | Completed    |         | root         | 6/16/2017 9:37:31 PM | 6/16/2017 9:37:31 PM |
| 1            | Suspend virtual machi               | Ð      | Win7Eng                   | 0    | Completed    |         | root         | 6/16/2017 9:37:16 PM | 6/16/2017 9:37:16 PM |
| 1            | Auto power Off                      |        | 210.202.53.149            | 0    | Completed    |         | root         | 6/16/2017 9:37:16 PM | 6/16/2017 9:37:16 PM |
| 1            | Initiate host shutdown              |        | 210.202.53.149            | 0    | Completed    |         | root         | 6/16/2017 9:37:16 PM | 6/16/2017 9:37:16 PM |

### M. SMS Alarm

A. Configuration >> UPSMON >> Email Notification

- User Name and password >> Check with your ups vendor
- UPS Name >> Receive alarm's message with ups label
- **Phone Number** >> Receive alarm's phone number

| UPSMON PRO V2.57(SMS)   |                    | 34     |                   |              | 3 <b>—</b> 3    | ×   |
|-------------------------|--------------------|--------|-------------------|--------------|-----------------|-----|
| Power Source Battery Ca | pacity             | Load I | Level             | IPSMOi       | V PR            |     |
|                         | SMTP Server        |        |                   | User Name    |                 |     |
| Monitor System          | □ Using Secure P   | asswo  | ord Authenticatio | n            |                 |     |
| Current Status          | Port 25 🚔          |        | Table For         | mat C Te     | ext Format      |     |
| UPS Event Log           | Subject            |        |                   |              |                 |     |
| UPS Data Log            | Sender E-Mail Add  | dress  |                   |              |                 |     |
| Configuration           | Send To            |        |                   |              |                 |     |
| UPS Connect             | Mail Test          |        |                   | 🗌 Popup Me   | ssage Notificat | ion |
| Shutdown Setup          | User Name          | dinc   | w                 | Password     | dinow           |     |
| Email Notification      | UPS Name           | VGD    |                   | Phone Number | 0987654321      | L . |
| UPS Control             | Event Description  |        | Execute Comm      | and File     |                 | ^   |
| LIPS Schedule           | Connection Error   | V      |                   |              |                 |     |
| CT 5 Schedule           | Connection Restore | V      |                   |              |                 |     |
| Outlet Control          | Power Failure      | •      |                   |              |                 |     |
| USER Help and Support   | Power Restore      | ▼      |                   |              |                 |     |
| HANUAL                  | UPS Self Test      | ~      |                   |              |                 |     |
|                         | The UPS is         | worki  | ng normally       |              |                 |     |

# B. Smart Phone >> Get messages

### 1. Alarm >> **Power failure**

| 3:13 pm                                              | 0931181211                                |  |
|------------------------------------------------------|-------------------------------------------|--|
|                                                      | Today at 3:09 pm                          |  |
| UPS Alarm<br>UPS Name :<br>UPS Event :<br>UPS Time : | VGD<br>Power Failure<br>15:09:03 21-10-13 |  |

### 2. Alarm >> **Power restore**

| 3:13 pm                                              | 0931181211                                | .al 🔳 |
|------------------------------------------------------|-------------------------------------------|-------|
|                                                      | Today at 3:09 pm                          |       |
| UPS Alarm<br>UPS Name :<br>UPS Event :<br>UPS Time : | VGD<br>Power Restore<br>15:09:25 21-10-13 |       |

### 3. Alarm >> **UPS connect lost**

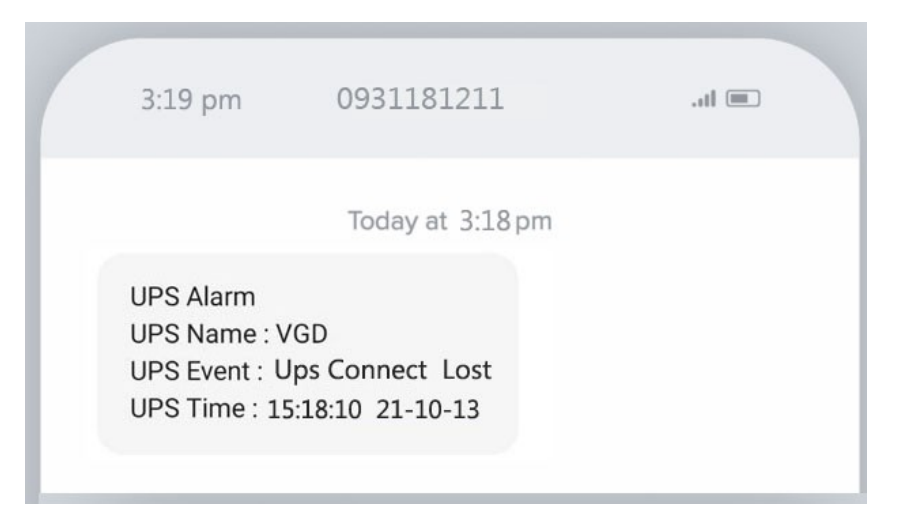

### 4. Alarm >> **UPS battery test**

| 3:19 pm                                                    | 0931181211                                  | = lt. |
|------------------------------------------------------------|---------------------------------------------|-------|
|                                                            | Today at 3:18 pm                            |       |
| UPS Alarm<br>UPS Name : V<br>UPS Event : U<br>UPS Time : 1 | /GD<br>Jps Battery Test<br>5:18:25 21-10-13 |       |

### 5. Alarm >> **UPS battery test normal**

| 3:20 pm                                                    | 0931181211                                    | . II. |
|------------------------------------------------------------|-----------------------------------------------|-------|
|                                                            | Today at 3:19 pm                              |       |
| UPS Alarm<br>UPS Name : \<br>UPS Event : \<br>UPS Time : 1 | /GD<br>Jps Battery Normal<br>5:19:26 21-10-13 |       |

# 6. Alarm >> **UPS battery fail**

| 3:28 pm                                                     | 0931181211       | .al 📼 |
|-------------------------------------------------------------|------------------|-------|
|                                                             | Today at 3:25 pm |       |
| UPS Alarm<br>UPS Name : V<br>UPS Event : U<br>UPS Time : 15 |                  |       |

### 7. Alarm >> **UPS battery expired**

| 3:39 pm                                                            | 0931181211                                           |   | .11 🔳 |  |
|--------------------------------------------------------------------|------------------------------------------------------|---|-------|--|
| UPS Alarm<br>UPS Name : VGD<br>UPS Event : Ups<br>UPS Time : 15:35 | Today at 3:35 pr<br>Battery Expired<br>5:09 21-10-13 | m |       |  |

### 8. Alarm >> UPS fail

|                                                                                     | 3:42 pm | 0931181211       | .al 🔳 |
|-------------------------------------------------------------------------------------|---------|------------------|-------|
|                                                                                     |         | Today at 3:40 pm |       |
| UPS Alarm<br>UPS Name : VGD<br>UPS Event : Ups Fail<br>UPS Time : 15:40:11 21-10-13 |         |                  |       |

### 9. Alarm >> UPS overload

| 3:45 pm                                                     | 0931181211                              | . II. |
|-------------------------------------------------------------|-----------------------------------------|-------|
|                                                             | Today at 3:43 pm                        |       |
| UPS Alarm<br>UPS Name : V<br>UPS Event : U<br>UPS Time : 15 | 'GD<br>lps Overload<br>5:43:50 21-10-13 |       |

### 10. Alarm >> **UPS bypass on**

| 3:49 pm                  | 0931181211                        | = lt. |
|--------------------------|-----------------------------------|-------|
| UPS Alarm                | Today at 3:48 pm                  |       |
| UPS Event : UPS Time : 1 | Jps Bypass ON<br>5:48:27 21-10-13 |       |

### 11. Alarm >> **UPS bypass off**

| 3:49 pm                                                     | 0931181211                                | .11 |
|-------------------------------------------------------------|-------------------------------------------|-----|
|                                                             | Today at 3:48 pm                          |     |
| UPS Alarm<br>UPS Name : V<br>UPS Event : L<br>UPS Time : 1! | /GD<br>Jps Bypass OFF<br>5:48:39 21-10-13 |     |
|                                                             |                                           |     |